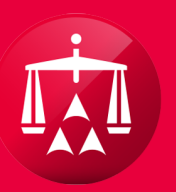

# AMERICAN ARBITRATION ASSOCIATION®

# FIRST TIME FORM

When a respondent is accessing a case record for the first time, ADR Center will require the user to complete the First Time Form. However, users now have the ability to view the electronic AR-1 Form prior to completing this task by simply clicking on "Click to view the AR1 form".

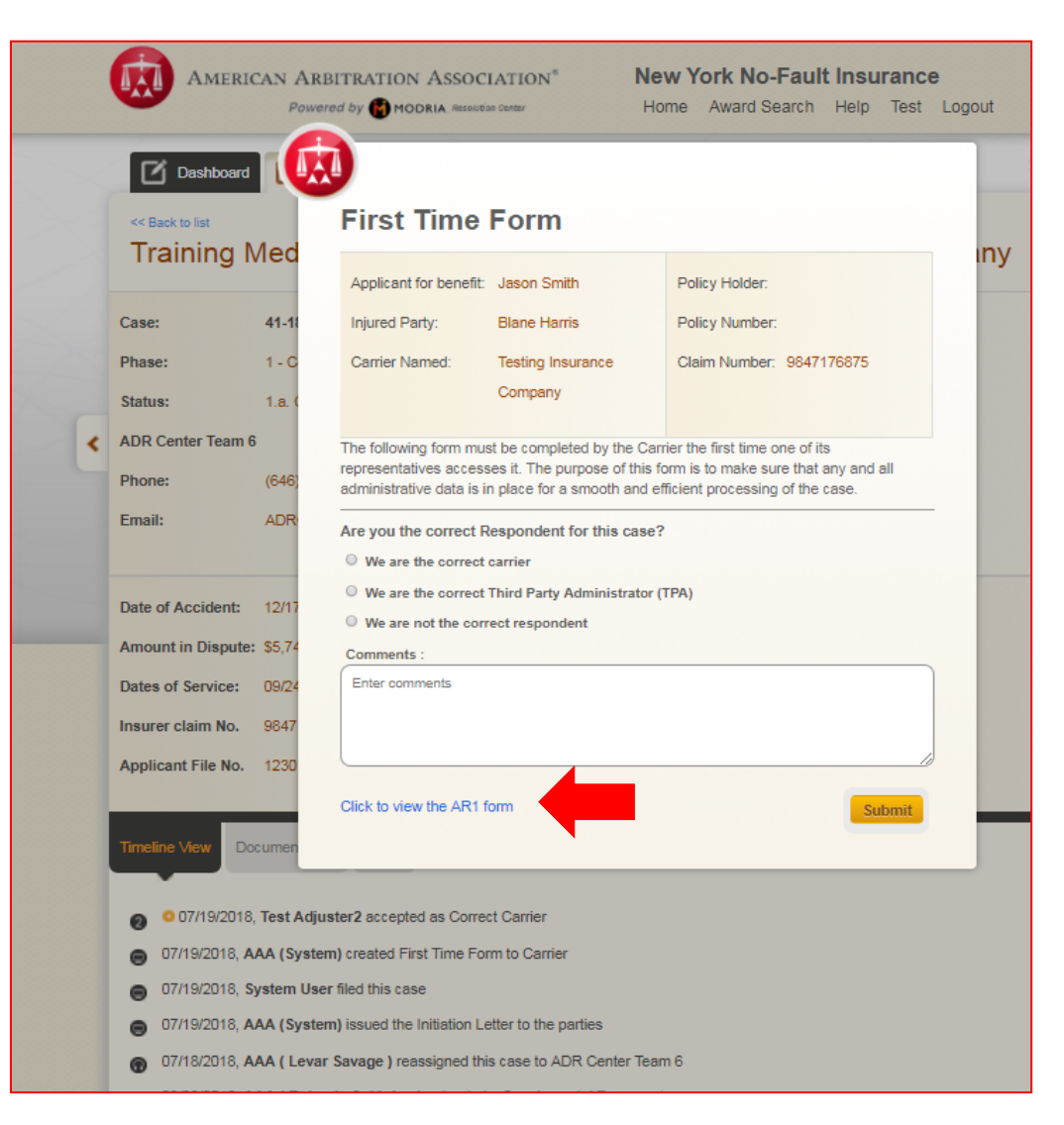

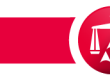

The electronic AR-1 Form will appear in a new browser tab, which will allow the user to view the contents of the electronic AR-1 Form.

| Details of the parties     |                             |
|----------------------------|-----------------------------|
| Applicant Attorney Details |                             |
| Full Legal Name            | Test & Test Law Firm (CA)   |
| Address                    | 125 Main Street             |
| City                       | New York                    |
| State                      | NY                          |
| Zip                        | 11111                       |
| Email                      | donotemailtest&test@adr.org |
| Phone                      | 123-654-4747                |
| Fax                        | 9632581477                  |
| Applicant File Number      | None                        |

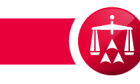

After reviewing the AR-1, the user can return to the First Time Form task and select one of three highlighted options.

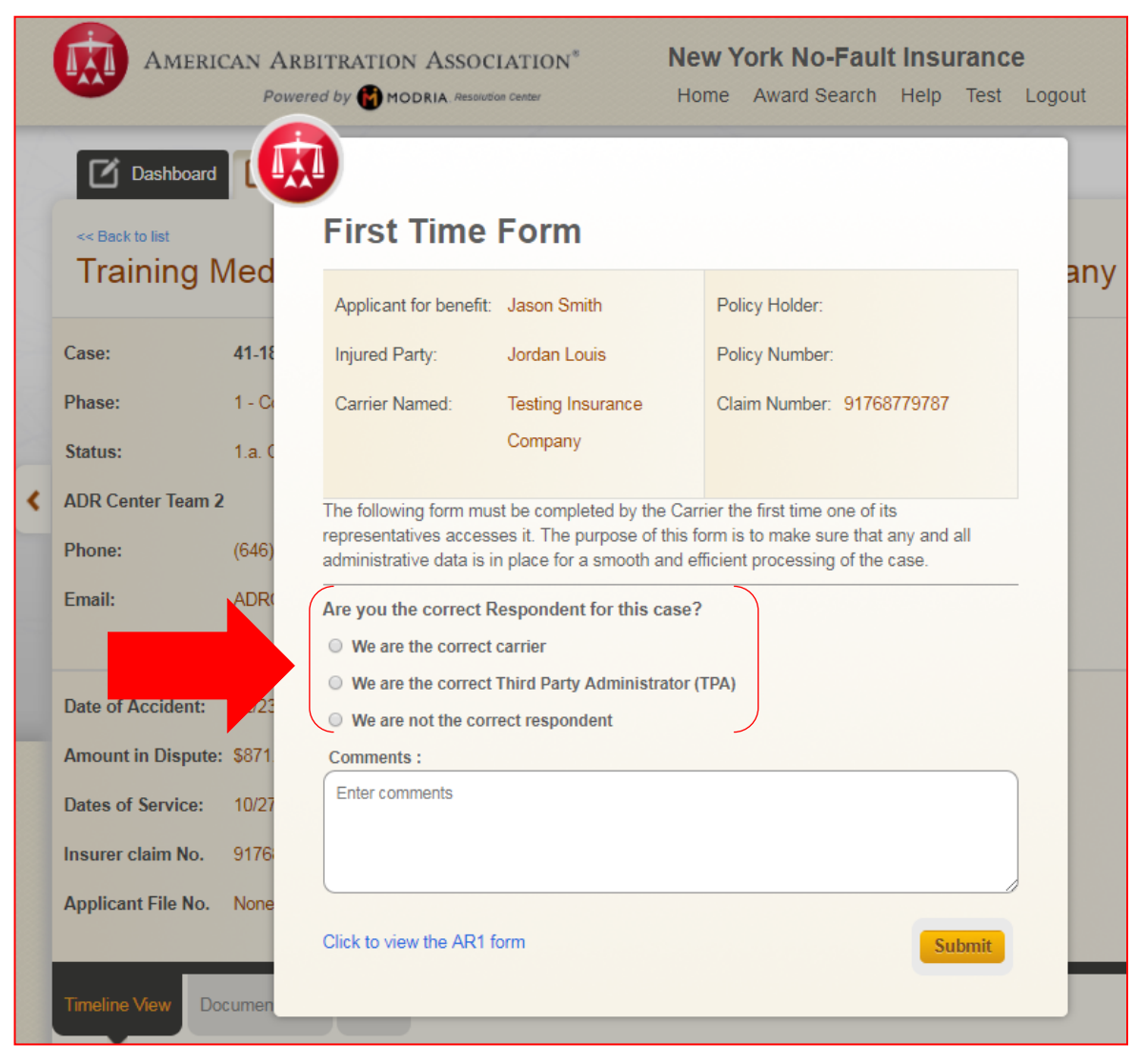

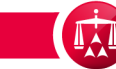

If you believe you are not the correct respondent, select "We are not the correct respondent" and click SUBMIT.

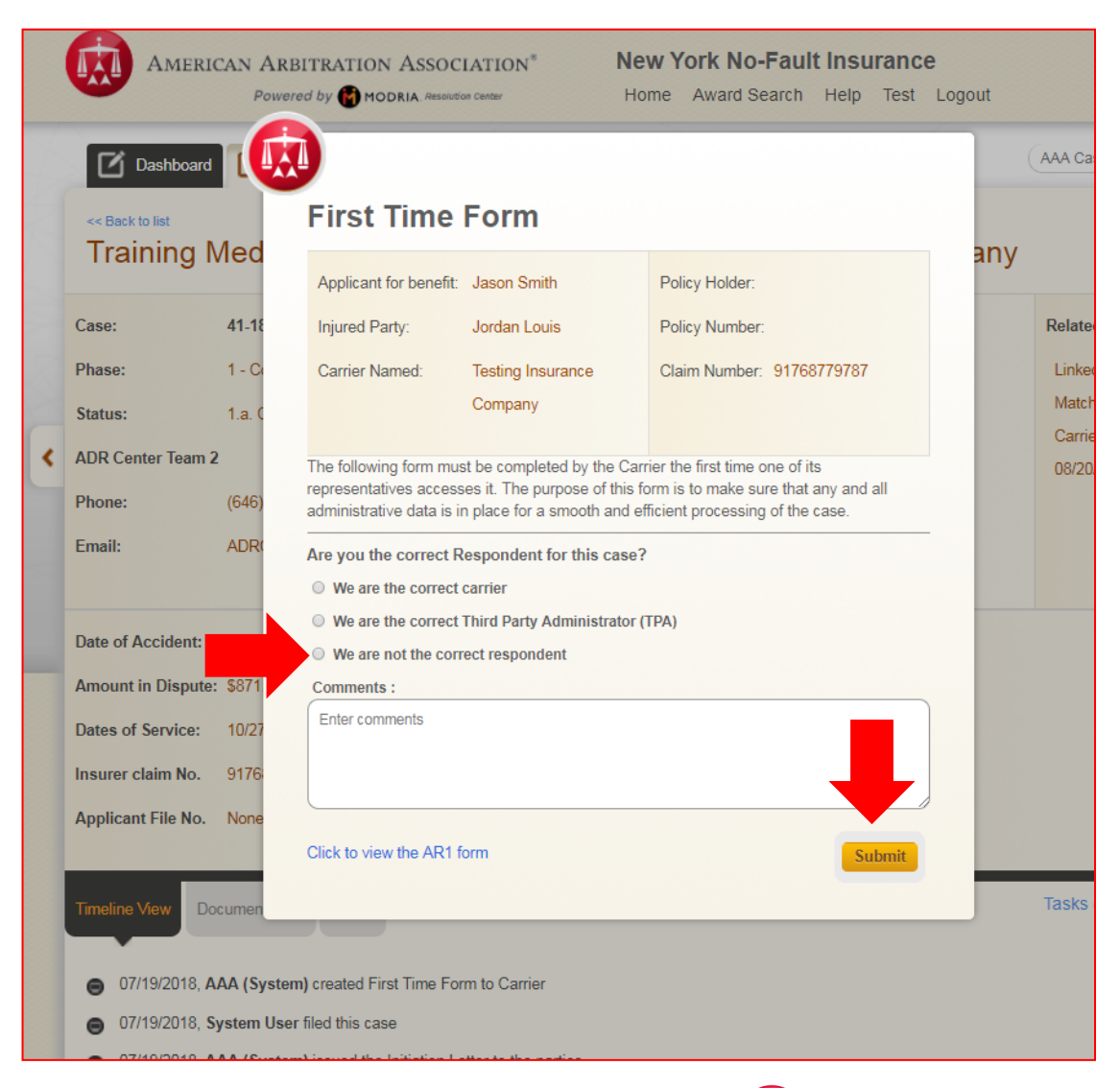

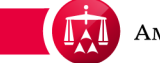

Selecting either "We are the correct carrier" or "We are the correct Third Party Administrator (TPA)" will expand the pop-up window to reveal the section to confirm the underwriting company information.

|   | Dashboard                             |                                                                                                    | AAA Case Number Q                   |
|---|---------------------------------------|----------------------------------------------------------------------------------------------------|-------------------------------------|
|   | << Back to list                       | First Time Form                                                                                                    |                                     |
|   | I raining Med                         | Applicant for benefit: Jason Smith Policy Holder:                                                                                                    | any                                 |
|   | Case: 41-1                            | Injured Party: Jordan Louis Policy Number:                                                                                                    | Related cases:                      |
|   | Phase: 1 - C                          | Carrier Named: Testing Insurance Claim Number: 91768779787                                                                                                    | Linked: 0                           |
|   | Status: 1.a.                          | Company                                                                                                    | Matched: 0                          |
|   | ADR Center Team 2                     | The following form must be completed by the Carrier the first time one of its                                                                                             | Carrier Response Due:<br>08/20/2018 |
|   | Phone: (646                           | representatives accesses it. The purpose of this form is to make sure that any and all administrative data is in place for a smooth and efficient processing of the case. |                                     |
|   | Email: ADR                            | Are you the correct Respondent for this case?                                                                                                    | -                                   |
|   |                                       | We are the correct carrier                                                                                                    |                                     |
|   | Data of Application (20/2             | We are the correct Third Party Administrator (TPA)                                                                                                    |                                     |
|   | Date of Accident: 02/2                | We are not the correct respondent                                                                                                    |                                     |
|   | Amount in Dispute: \$871              | 1 Please select the underwriting company for this claim                                                                                                    |                                     |
|   | Dates of Service: 10/2                | Self Insured Carrier                                                                                                    |                                     |
|   | Insurer claim No. 9176                | Underwriting company:                                                                                                    |                                     |
|   | Applicant File No. Non                |                                                                                                    |                                     |
|   | Applicant File No. Non                | I confirm that this is the underwriting company for this case                                                                                                    |                                     |
| I | Tracker Mary                          | Comments :                                                                                                    | Tasks (1) V Actions V               |
| l | Documer<br>Documer                    | Enter comments                                                                                                    |                                     |
|   | 07/19/2018 AAA (S                     |                                                                                                    |                                     |
|   | <ul> <li>07/19/2018 System</li> </ul> |                                                                                                    |                                     |
|   | 07/19/2018 AAA/                       | Click to view the AP1 form                                                                                                    |                                     |
|   | UTT 5/2010, AAA (3                    | Submit Submit                                                                                                    |                                     |

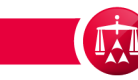

If the company/carrier is SELF-INSURED, simply check the "Self Insured Carrier" box and click SUBMIT.

|                | Amerio                                       | CAN ARI         | BITRATION ASSOC                                | IATION <sup>®</sup> Ne                                              | w York No-Fault Insurand<br>me Award Search Help Test                   | Cogout |
|----------------|----------------------------------------------|-----------------|------------------------------------------------|---------------------------------------------------------------------|-------------------------------------------------------------------------|--------|
| C              | Dashboard                                    |                 | 1                                              |                                                                     |                                                                         |        |
| ≪≞<br>Tr       | ack to list                                  | Лed             | First Time                                     | Form                                                                |                                                                         | an     |
| Case           | :                                            | 41-18           | Applicant for benefit:<br>Injured Party:       | Jason Smith<br>Jordan Louis                                         | Policy Holder:<br>Policy Number:                                        |        |
| Phas           | e:                                           | 1 - C(          | Carrier Named:                                 | Testing Insurance                                                   | Claim Number: 91768779787                                               |        |
| Statu<br>ADR   | ıs:<br>Center Team 2                         | 1.a. C          | The following form mus                         | st be completed by the Carr                                         | ier the first time one of its                                           |        |
| Phon           | ne:<br>il:                                   | (646)<br>ADR(   | administrative data is in                      | es it. The purpose of this for<br>n place for a smooth and ef       | orm is to make sure that any and all<br>ficient processing of the case. | - 1    |
|                |                                              |                 | We are the correct     We are the correct      | espondent for this case?<br>carrier<br>Third Party Administrator () | TPA)                                                                    |        |
| Date           | of Accident:<br>unt in Dispute:              | 02/23           | We are not the corr      Please select the und | ect respondent                                                      | is claim                                                                |        |
| Dates          | s of Service:                                |                 | Self Insured Carrier                           | r                                                                   |                                                                         |        |
| Insur<br>Appli | rer claim No.<br>icant File No.              | 9176<br>None    | Underwriting company                           | y:                                                                  |                                                                         |        |
|                | _                                            |                 | I confirm that this is                         | s the underwriting company                                          | y for this case                                                         | - 4    |
| Timel          | line View Do                                 | cumen           | Comments :<br>Enter comments                   |                                                                     |                                                                         |        |
| 8              | 07/19/2018, <b>A</b><br>07/19/2018, <b>S</b> | AA (S)<br>ystem |                                                |                                                                     |                                                                         |        |
| 8              | 07/19/2018, A                                | AA (S)          | Click to view the AR1 for                      | orm                                                                 | Submit                                                                  |        |
|                | 03/23/2018, A                                | AA ( Roha       | nie Sukhdeo ) uploaded                         | a Supplemental Document                                             |                                                                         |        |

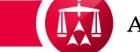

To confirm the correct underwriting company, the user can begin typing the name of the company in the Underwriting company section and ADR Center will propose possible matches to select.

|   |                            | AN ARB<br>Powere | ITRATION ASSOC                                      | IATION <sup>®</sup> Ne                                      | w York No-Fault                                        | <b>t Insuranc</b><br>Help Test | e<br>Logout |
|---|----------------------------|------------------|-----------------------------------------------------|-------------------------------------------------------------|--------------------------------------------------------|--------------------------------|-------------|
|   | Dashboard                  |                  |                                                     |                                                             |                                                        |                                |             |
|   | << Back to list Training M | led              | First Time                                          | Form                                                        |                                                        |                                | anv         |
|   | 0                          |                  | Applicant for benefit:                              | Jason Smith                                                 | Policy Holder:                                         |                                |             |
|   | Case:                      | 41-18            | Injured Party:                                      | Jordan Louis                                                | Policy Number:                                         |                                |             |
|   | Phase:                     | 1 - C(           | Carrier Named:                                      | Testing Insurance                                           | Claim Number: 91768                                    | 3779787                        |             |
|   | Status:                    | 1.a. C           |                                                     | Company                                                     |                                                        |                                |             |
| k | ADR Center Team 2          |                  | The following form mus                              | t be completed by the Car                                   | rier the first time one of it                          | s                              |             |
|   | Phone:                     | (646)            | representatives access<br>administrative data is ir | es it. The purpose of this f<br>n place for a smooth and et | orm is to make sure that<br>fficient processing of the | any and all<br>case.           |             |
|   | Email:                     | ADRO             | Are you the correct R                               | espondent for this case?                                    | ,                                                      |                                | -           |
|   |                            |                  | We are the correct                                  | carrier                                                     |                                                        |                                |             |
|   | Date of Accident:          | 02/23            | • We are the correct                                | Third Party Administrator (                                 | TPA)                                                   |                                |             |
|   | Amount in Dispute:         | \$871            | We are not the corr                                 | ect respondent                                              | is claim                                               |                                |             |
|   | Dates of Service           | 10/27            | Self Insured Carrier                                |                                                             |                                                        |                                |             |
|   | Insurer claim No.          | 9176             | Underwriting company                                | /:                                                          |                                                        |                                |             |
|   | Applicant File No.         | 5110             |                                                     |                                                             |                                                        |                                |             |
|   | Applicant File No.         |                  | I confirm that this is                              | s the underwriting compan                                   | y for this case                                        |                                |             |
|   |                            |                  | Comments :                                          |                                                             |                                                        |                                |             |
|   | Timeline View Doct         | umen             | Enter comments                                      |                                                             |                                                        |                                |             |
|   | O7/19/2018, AA             | A (S)            |                                                     |                                                             |                                                        |                                |             |
|   | 07/19/2018, Sys            | stem             |                                                     |                                                             |                                                        |                                |             |
|   | 07/19/2018, AA             | A (S)            | Click to view the AR1 fe                            | orm                                                         |                                                        | Submit                         |             |
|   | 07/18/2018, AA             | A ( L            |                                                     |                                                             |                                                        |                                |             |
|   | ■ 03/23/2018, AA           | A (Rohan         | ie Sukhdeo ) uploaded                               | a Supplemental Document                                     |                                                        |                                |             |

Alternatively, if the user knows the company NAIC number, begin typing the NAIC number and ADR Center will propose possible matches to select.

| Insurer claim No. 9176<br>Applicant File No. None | Underwriting company:<br>1000<br>Sentinel Insurance Company Ltd.<br>Test Underwriting Company | ig company for this case |       |
|---------------------------------------------------|-----------------------------------------------------------------------------------------------|--------------------------|-------|
| Timeline View Documen                             | Comments :                                                                                    |                          | Tasks |
|                                                   | Enter comments                                                                                |                          |       |
| 07/19/2018, AAA (S)                               |                                                                                               |                          |       |
| 07/19/2018, System                                |                                                                                               |                          |       |
| 07/19/2018, AAA (S)                               | Click to view the AR1 form                                                                    | Submit                   |       |
| 😗 07/18/2018, AAA ( L                             |                                                                                               |                          |       |

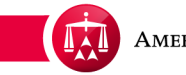

After the correct underwriting company has been selected, check the confirmation box and click SUBMIT. The comments section is optional.

| Insurer claim No. 9176   | Underwriting company:                                         |
|--------------------------|---------------------------------------------------------------|
| Applicant File No. None  | Test Underwriting Compa                                       |
|                          | I confirm that this is the underwriting company for this case |
| Timeline View Documen    | Comments :                                                    |
|                          | Enter comments                                                |
| 07/19/2018, AAA (S)      |                                                               |
| ⊖ 07/19/2018, System     |                                                               |
| ● 07/19/2018, AAA (S)    | Click to view the AR1 form                                    |
| 🐨 07/18/2018, AAA ( L    |                                                               |
| 03/23/2018. AAA ( Rohani | ie Sukhdeo) uploaded a Supplemental Document                  |

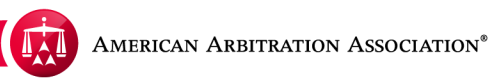

Once completed, a timeline entry is logged in the case record to indicate confirmation of the underwriting company.

|   | AMERI                                                                           | CAN ARBITRATION AS                                                                                                    | SOCIAT                                | TION <sup>®</sup>                        | New York No-Fault Insurance<br>Home Award Search Help Test Logout |                                     |
|---|---------------------------------------------------------------------------------|----------------------------------------------------------------------------------------------------|---------------------------------------|------------------------------------------|-------------------------------------------------------------------|-------------------------------------|
|   | Dashboard                                                                       | Tasks 🔛 Calend                                                                                                    | lar                                   |                                          |                                                                   | AAA Case Number Q                   |
|   | << Back to list Training N                                                      | Medical P.C. / Jo                                                                                                    | ordar                                 | n Louis v                                | s. Testing Insurance Company                                      |                                     |
|   | Case:                                                                           | 41-18-1088-7892                                                                                                    | Applic                                | ant Attorney:                            | Test & Test Law Firm (CA)                                         | Related cases:                      |
|   | Phase:                                                                          | 1 - Conciliation                                                                                                    | Injured                               | d Party(ies):                            | Jordan Louis                                                      | Linked: 0                           |
|   | Status:                                                                         | 1.a. Case initiated                                                                                                    | Medica                                | al Provider(s):                          | Training Medical P.C.                                             | Matched: 0                          |
| < | ADR Center Team 2                                                               | 2                                                                                                    | Respo                                 | ndent Attorney:                          |                                                                   | Carrier Response Due:<br>08/20/2018 |
|   | Phone:                                                                          | (646) 663-3462                                                                                                    | TPA:                                  |                                          |                                                                   |                                     |
|   | Email:                                                                          | ADRCenterTeam2@adr.org                                                                                                    | Carrie                                | r:                                       | Testing Insurance Company                                         |                                     |
|   |                                                                                 |                                                                                                    |                                       |                                          |                                                                   |                                     |
|   | Date of Accident:                                                               | 02/23/2012                                                                                                    |                                       | Arbitrator:                              |                                                                   |                                     |
|   | Amount in Dispute                                                               | \$871.00                                                                                                    |                                       | Hearings:                                |                                                                   |                                     |
|   | Dates of Service:                                                               | 10/27/2015 - 10/27/2015                                                                                                    |                                       |                                          |                                                                   |                                     |
|   | Insurer claim No.                                                               | 91768779787                                                                                                    |                                       |                                          |                                                                   |                                     |
|   | Applicant File No.                                                              | None                                                                                                    |                                       |                                          |                                                                   |                                     |
|   |                                                                                 |                                                                                                    |                                       |                                          |                                                                   |                                     |
|   | Timeline View Do                                                                | ocument View AR - 1                                                                                                    |                                       |                                          |                                                                   | Tasks (1) 🔻 Actions 🔻               |
|   |                                                                                 |                                                                                                    |                                       |                                          |                                                                   |                                     |
|   | OT/19/2018                                                                      | , Test Adjuster2 accepted as 0                                                                                                 | Correct C                             | arrier                                   |                                                                   |                                     |
|   | Underwriting                                                                    | g Company: 10000 - Test Unde                                                                                                   | erwriting (                           | Company                                  |                                                                   |                                     |
|   | ● 07/19/2018, A                                                                 | AA (System) created First Tim                                                                                                  | e Form to                             | o Carrier                                |                                                                   |                                     |
|   | ● 07/19/2018, S                                                                 | ystem User filed this case                                                                                                    | 1.1                                   |                                          |                                                                   |                                     |
|   | <ul> <li>O7/19/2018, A</li> <li>O7/19/2018, S</li> <li>O7/19/2018, A</li> </ul> | g Company: 10000 - Test Unde<br>AA (System) created First Tim<br>ystem User filed this case<br>AA (System) issued the Initiati | erwriting (<br>e Form to<br>on Letter | Company<br>o Carrier<br>r to the parties |                                                                   |                                     |

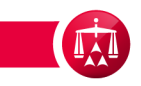

Users will also have the ability to update the underwriting company if there was an error made. Under ACTIONS menu, select Add/Update Underwriting Company.

|                             | Powered by 💮 MODRIA.              | solution Center Home Award Search Help        | Test Logout                        |
|-----------------------------|-----------------------------------|-----------------------------------------------|------------------------------------|
| Dashboa                     | ard 🗹 Tasks 🔝 Calend              | ar 🛛                                          | AAA Case Number Q                  |
| << Back to list<br>Training | Medical P.C. / Jo                 | rdan Louis vs. Testing Insurance              | e Company                          |
| lase:                       | 41-18-1088-7892                   | Applicant Attorney: Test & Test Law Firm (CA) | Related cases:                     |
| hase:                       | 1 - Conciliation                  | Injured Party(ies): Jordan Louis              | Linked: 0                          |
| tatus:                      | 1.a. Case initiated               | Medical Provider(s): Training Medical P.C.    | Matched: 0                         |
| DR Center Tea               | m 2                               | Respondent Attorney:                          | Carrier Response Due<br>08/20/2018 |
| hone:                       | (646) 663-3462                    | TPA:                                          |                                    |
| mail:                       | ADRCenterTeam2@adr.org            | Carrier: Testing Insurance Company            |                                    |
|                             |                                   |                                               |                                    |
| ate of Accident             | t: 02/23/2012                     | Arbitrator:                                   |                                    |
| mount in Dispu              | ite: \$871.00                     | Hearings:                                     |                                    |
| ates of Service             | : 10/27/2015 - 10/27/2015         |                                               |                                    |
| nsurer claim No             | 91768779787                       |                                               |                                    |
| pplicant File N             | o. None                           |                                               |                                    |
|                             |                                   |                                               |                                    |
| îmeline View                | Document View AR - 1              |                                               | Tasks (1) 🔻 Action                 |
|                             |                                   |                                               | Abevance Request                   |
| Ø 07/19/20                  | 018, Test Adjuster2 accepted as C | orrect Carrier                                | Add / Update Underwriting          |
| O7/19/2018                  | B, AAA (System) created First Tim | Form to Carrier                               | Send Message                       |
| O7/19/2018                  | B, System User filed this case    |                                               | Make Settlement Offer              |
|                             |                                   | a forma to the condition                      | Appoint Law Firm                   |

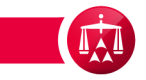

A pop-up window will appear to allow the user to enter the update information. Again, the user will have the option of entering the name or entering the NAIC number.

|   |                                          | CAN ARBITRATION AS              | SOCIATION <sup>®</sup>          | New York No-Fault Insurance<br>Home Award Search Help Test Lo | gout |                       |
|---|------------------------------------------|---------------------------------|---------------------------------|---------------------------------------------------------------|------|-----------------------|
|   | Dashboard<br>«Back to list<br>Training N | Tasks 🔝 Calend                  | <sup>tar</sup><br>ordan Louis v | vs. Testing Insurance Com                                     | pany | AAA Case Number Q     |
|   | Case:                                    | 41-18-1088-7892                 | Applicant Attorney:             | Test & Test Law Firm (CA)                                     |      | Related cases:        |
|   | Phase:                                   | 1 - Conciliation                | Injured Party(ies):             | Jordan Louis                                                  |      | Linked: 0             |
|   | Status:                                  | 1.a.                            | Medical Provider(s):            | Training Medical P.C.                                         |      | Matched: 0            |
| < | ADR Center Team 2                        |                                 |                                 | Close ×                                                       |      | 08/20/2018            |
|   | Phone:                                   | (646) Please se                 | lect the under                  | writing company for this                                      |      |                       |
|   | Email:                                   | ADR                             |                                 |                                                               |      |                       |
|   |                                          | Self Insured C                  | Carrier                         |                                                               |      |                       |
|   | Date of Accident:                        | 02/23 Underwriting cor          | npany:                          |                                                               |      |                       |
|   | Amount in Dispute:                       | S871                            |                                 |                                                               |      |                       |
|   | Dates of Service:                        | Test Underwritin                | g Company                       |                                                               |      |                       |
|   | Insurer claim No                         | 9176                            |                                 | Submit                                                        |      |                       |
|   | Applicant Eilo No                        | None                            |                                 |                                                               |      |                       |
|   | Applicant File No.                       | None                            |                                 |                                                               |      |                       |
|   | Timeline View Do                         | cument View AR - 1              |                                 |                                                               |      | Tasks (1) 🔻 Actions 🔻 |
|   | Ø 07/19/2018,                            | Test Adjuster2 accepted as 0    | Correct Carrier                 |                                                               |      |                       |
|   | 07/19/2018, A.                           | AA (System) created First Tim   | e Form to Carrier               |                                                               |      |                       |
|   | ⊖ 07/19/2018, S                          | ystem User filed this case      |                                 |                                                               |      |                       |
|   | ⊖ 07/19/2018, A.                         | AA (System) issued the Initiati | on Letter to the parties        |                                                               |      |                       |
|   | 😗 07/18/2018, A                          | AA ( Levar Savage ) reassign    | ed this case to ADR Cent        | ler Team 2                                                    |      |                       |

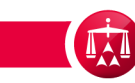

Select the appropriate underwriting company and click SUBMIT.

|   |                            | CAN ARBITRATION AS             | SOCIATION <sup>®</sup><br>Resolution Center | New York No-Fault I<br>Home Award Search H | <b>nsurance</b><br>Help Test Logout |                                     |
|---|----------------------------|--------------------------------|---------------------------------------------|--------------------------------------------|-------------------------------------|-------------------------------------|
|   | Dashboard                  | 🚺 Tasks 🔝 Calen                | dar                                         |                                            |                                     | AAA Case Number Q                   |
|   | << Back to list Training N | Medical P.C. / Jo              | ordan Louis v                               | /s. Testing Insura                         | nce Company                         | 1                                   |
|   | Case:                      | 41-18-1088-7892                | Applicant Attorney:                         | Test & Test Law Firm (CA)                  |                                     | Related cases:                      |
|   | Phase:                     | 1 - Conciliation               | Injured Party(ies):                         | Jordan Louis                               |                                     | Linked: 0                           |
|   | Status:                    | 1.a. tiated                    | Medical Provider(s):                        | Training Medical P.C.                      |                                     | Matched: 0                          |
| < | ADR Center Team 2          |                                |                                             |                                            | Close ×                             | Carrier Response Due:<br>08/20/2018 |
|   | Phone:                     | (646) Please se                | lect the unde                               | writing company f                          | or this                             | 002002010                           |
|   | Email:                     | ADR                            |                                             |                                            |                                     |                                     |
|   |                            | Self Insured (                 | Carrier                                     |                                            |                                     |                                     |
|   | Date of Accident:          | 02/23 Underwriting co          | mpany:                                      |                                            |                                     |                                     |
|   | Amount in Dispute          | Test Underwrit                 | ing Compa                                   |                                            | _                                   |                                     |
|   | Dates of Se                | ✓ I confirm that               | this is the underwriting o                  | company for this case                      |                                     |                                     |
|   | Insurer claim No.          | 9176                           |                                             |                                            |                                     |                                     |
|   | Applicant File No.         | None                           |                                             |                                            | Subint                              |                                     |
|   |                            |                                |                                             |                                            |                                     |                                     |
|   | Timeline View Do           | ocument View AR - 1            |                                             |                                            |                                     | Tasks (1) 🔻 Actions 🔻               |
|   | _                          |                                |                                             |                                            |                                     |                                     |
|   | Ø 07/19/2018               | , Test Adjuster2 accepted as   | Correct Carrier                             |                                            |                                     |                                     |
|   | ⊖ 07/19/2018, A            | AA (System) created First Tin  | ne Form to Carrier                          |                                            |                                     |                                     |
|   |                            | ystem User filed this case     |                                             |                                            |                                     |                                     |
|   | O7/19/2018, A              | AA (System) issued the Initiat | ion Letter to the parties                   |                                            |                                     |                                     |
|   | 07/18/2018, A              | AA (Levar Savage) reassign     | ed this case to ADR Cen                     | ter Team 2                                 |                                     |                                     |
|   | - 10/10/11/10 A            | an cushania kukhdaa kunia      | accord Supplemental Lie                     |                                            |                                     |                                     |

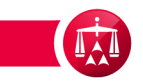

The timeline entry will update to reflect the updated underwriting company. The underwriting company is also available in the case details dropdown tab.

|   |                                                                                                    | CAN ARBITRATION AS:<br>Powered by Modria                                 | SOCIATION <sup>®</sup>   | New York No-Fault Insurance<br>Home Award Search Help Test Logout |                                     |
|---|----------------------------------------------------------------------------------------------------|--------------------------------------------------------------------------|--------------------------|-------------------------------------------------------------------|-------------------------------------|
|   | Dashboard                                                                                               | Tasks 📆 Calend                                                           | lar                      |                                                                   | AAA Case Number Q                   |
|   | << Back to list Training N                                                                              | /ledical P.C. / Jo                                                       | ordan Louis v            | s. Testing Insurance Company                                      |                                     |
|   | Case:                                                                                                   | 41-18-1088-7892                                                          | Applicant Attorney:      | Test & Test Law Firm (CA)                                         | Related cases:                      |
|   | Phase:                                                                                                  | 1 - Conciliation                                                         | Injured Party(ies):      | Jordan Louis                                                      | Linked: 0                           |
|   | Status:                                                                                                 | 1.a. Case initiated                                                      | Medical Provider(s):     | Training Medical P.C.                                             | Matched: 0                          |
| < | ADR Center Team 2                                                                                       | 2                                                                        | Respondent Attorney      |                                                                   | Carrier Response Due:<br>08/20/2018 |
|   | Phone:                                                                                                  | (646) 663-3462                                                           | TPA:                     |                                                                   |                                     |
|   | Email:                                                                                                  | ADRCenterTeam2@adr.org                                                   | Carrier:                 | Testing Insurance Company                                         |                                     |
|   | Date of Accident:<br>Amount in Dispute:<br>Dates of Service:<br>Insurer claim No.<br>Applicant File No. | 02/23/2012<br>\$871.00<br>10/27/2015 - 10/27/2015<br>91768779787<br>None | Arbitrator:<br>Hearings: |                                                                   |                                     |
|   | Timeline View Do                                                                                        | cument View AR - 1                                                       |                          |                                                                   | Tasks (1) ▼ Actions ▼               |
|   |                                                                                                    | Testing Insurance Company                                                | (Test Adjuster2) updat   | ed the underwriting company information as follows:               |                                     |
|   | Test Underwr                                                                                            | iting Company replaced with Te                                           | est Underwriting Company | /                                                                 |                                     |
|   | <ul> <li>O7/19/2018</li> <li>O7/19/2018</li> </ul>                                                      | , Test Adjuster2 accepted as C                                           | Correct Carrier          |                                                                   |                                     |
|   | U//19/2018, A                                                                                           | AA (System) created First Tim                                            | e Form to Carrier        |                                                                   |                                     |

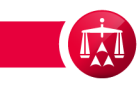

The underwriting company will be displayed in the Carrier information section.

|                                                                                                    |                                                                                                    | _                          |                                                                                                    |                                                                                                    | ~                                         |
|----------------------------------------------------------------------------------------------------|----------------------------------------------------------------------------------------------------|----------------------------|----------------------------------------------------------------------------------------------------|----------------------------------------------------------------------------------------------------|-------------------------------------------|
| Dashboard                                                                                                    | Tasks 🔝 Calen                                                                                                    | dar                        |                                                                                                    |                                                                                                    | AAA Case Number Q                         |
| << Back to list                                                                                                    |                                                                                                    |                            |                                                                                                    |                                                                                                    |                                           |
| Training N                                                                                                    | Medical P.C. / J                                                                                                    | ordan Louis                | vs. Testing Insuranc                                                                                                    | e Company                                                                                                    |                                           |
| Case:                                                                                                    | 41-18-1088-7892                                                                                                    | Applicant Attorney         | : Test & Test Law Firm (CA)                                                                                                    |                                                                                                    | Related cases:                            |
| Phase:                                                                                                    | 1 - Conciliation                                                                                                    | Injured Party(ies):        | Jordan Louis                                                                                                    |                                                                                                    | Linked: 0                                 |
| Status                                                                                                    | 1 a Case initiated                                                                                                    | Madical Provider(c)        | Training Medical R.C.                                                                                                    |                                                                                                    | Matched: 0                                |
| Status:                                                                                                    | T.a. Case initiated                                                                                                    | medical Provider(s)        | . Training Wedical P.C.                                                                                                    |                                                                                                    | Carrier Response Du                       |
| ADR Center Team 2                                                                                                    | 2                                                                                                    | Respondent Attorn          | ey:                                                                                                    |                                                                                                    | 08/20/2018                                |
| Phone:                                                                                                    | (646) 663-3462                                                                                                    | TPA:                       |                                                                                                    |                                                                                                    |                                           |
| Email:                                                                                                    | ADRCenterTeam2@adr.org                                                                                                    | Carrier:                   | Testing Insurance Company                                                                                                    |                                                                                                    |                                           |
|                                                                                                    |                                                                                                    |                            |                                                                                                    |                                                                                                    |                                           |
| Date of Accident:                                                                                                    | 02/23/2012                                                                                                    | Arbitrator:                |                                                                                                    |                                                                                                    |                                           |
| Amount in Dispute                                                                                                    | . \$971.00                                                                                                    | Hearings                   |                                                                                                    |                                                                                                    |                                           |
| Amount in Dispute.                                                                                                    |                                                                                                    | freatings.                 |                                                                                                    |                                                                                                    |                                           |
| Dates of Service:                                                                                                    | 10/27/2015 - 10/27/2015                                                                                                    |                            |                                                                                                    |                                                                                                    |                                           |
|                                                                                                    |                                                                                                    |                            |                                                                                                    |                                                                                                    |                                           |
| Insurer claim No.                                                                                                    | 91768779787                                                                                                    |                            |                                                                                                    |                                                                                                    |                                           |
| Insurer claim No.<br>Applicant File No.                                                                                                    | 91768779787<br>None                                                                                                    |                            |                                                                                                    |                                                                                                    |                                           |
| Insurer claim No.<br>Applicant File No.                                                                                                    | 91768779787<br>None                                                                                                    |                            |                                                                                                    |                                                                                                    |                                           |
| Insurer claim No.<br>Applicant File No.                                                                                                    | 91768779787<br>None                                                                                                    |                            |                                                                                                    |                                                                                                    |                                           |
| Insurer claim No.<br>Applicant File No.<br>MEDICAL                                                                                                    | 91788779787<br>None                                                                                                    |                            | FROM-TO                                                                                                    | CLAIM AMOUNT                                                                                                    | STATUS                                    |
| Insurer claim No.<br>Applicant File No.<br>MEDICAL<br>Jordan Louis                                                                                                    | 91768779787<br>None                                                                                                    | P.C.                       | FROM-TO<br>10/27/2015 -                                                                                                    | CLAIM AMOUNT<br>\$571.00                                                                                                    | STATUS<br>Active                          |
| Insurer claim No.<br>Applicant File No.<br>MEDICAL<br>Jordan Louis                                                                                                    | 01708770787<br>None<br>Training Medical I                                                                                                    | P.G.                       | FROM-TO<br>10/27/2015 -<br>10/27/2015                                                                                                    | CLAIM AMOUNT<br>\$871.00                                                                                                    | STATUS<br>Active                          |
| Insurer claim No.<br>Applicant File No.<br>MEDICAL<br>Jordan Louis<br>TOTAL                                                                                                    | 91783779787<br>None<br>Training Medical I                                                                                                    | P.C.                       | FROM-TO<br>10/27/2015 -<br>10/27/2015                                                                                                    | CLAIM AMOUNT<br>\$871.00                                                                                                    | status<br>Active                          |
| Insurer claim No.<br>Applicant File No.<br>MEDICAL<br>Jordan Louis<br>TOTAL<br>Applicant In                                                                                                    | 91788779787<br>None<br>Training Medical I                                                                                                    | P.C.                       | <b>FROM-TO</b><br>10/27/2015 -<br>10/27/2015                                                                                                    | CLAIM AMOUNT<br>\$871.00<br>\$871.00                                                                                                    | status<br>Active                          |
| Insurer claim No.<br>Applicant File No.<br>MEDICAL<br>Jordan Louis<br>TOTAL<br>Applicant Ir<br>APPLICANT AT                                                                                                    | 91788779787<br>None<br>Training Medical I<br>formation                                                                                                    | P.C.                       | FROM-TO<br>10/27/2015 -<br>10/27/2015<br>Carrier Information                                                                                                    | CLAIM AMOUNT<br>\$871.00<br>\$871.00                                                                                                    | Switch Address                            |
| Insurer claim No.<br>Applicant File No.<br>MEDICAL<br>Jordan Louis<br>TOTAL<br>Applicant Ir<br>APPLICANT AT<br>Law Firm                                                                                        | 91788779787<br>None<br>Training Medical I<br>formation<br>TORNEY<br>: Test & Test Law Firm                                                                                                    | P.C.                       | FROM-TO<br>10/27/2015 -<br>10/27/2015<br>Carrier Information<br>IN SURER / SELF-INSURE<br>Full Name                                                                                                    | CLAIM AMOUNT<br>\$871.00<br>\$871.00                                                                                                    | Switch Addres                             |
| Insurer claim No.<br>Applicant File No.<br>MEDICAL<br>Jordan Louis<br>TOTAL<br>Applicant Ir<br>APPLICANT AT<br>Law Firm<br>Address                                                                             | 01708770787<br>None<br>Training Medical I<br>formation<br>TORNEY<br>: Test & Test Law Firm<br>: 125 Main Street                                                                                                    | P.G.                       | FROM-TO<br>10/27/2015 -<br>10/27/2015<br>10/27/2015<br>Carrier Information<br>INSURER / SELF-INSURE<br>Full Name :<br>Address ·                                                                                                    | CLAIM AMOUNT<br>\$871.00<br>\$871.00<br>\$871.00<br>CR<br>ER<br>Testing Insurance Comm                                                                                                    | Switch Addres                             |
| Insurer claim No.<br>Applicant File No.<br>Jordan Louis<br>TOTAL<br>Applicant In<br>Applicant In<br>Address<br>City<br>State                                                                                   | 01708770787<br>None<br>Training Medical I<br>Training Medical I<br>Training Medical I<br>Tornation<br>TORNEY<br>: Test & Test Law Firm<br>: 125 Main Street<br>: New York                                                                                                    | P.C.                       | FROM-TO<br>10/27/2015 -<br>10/27/2015<br>Carrier Information<br>IN SURER / SELF-IN SURE<br>Full Name :<br>Address :<br>City ::                                                                                                    | CLAIM AMOUNT<br>\$871.00<br>\$871.00<br>\$871.00<br>CR<br>Testing Insurance Com<br>739 Broadway<br>New York                                                                                                    | Switch Addres                             |
| Insurer claim No.<br>Applicant File No.<br>Jordan Louis<br>TOTAL<br>Applicant In<br>APPLICANT AT<br>Law Firm<br>Address<br>City<br>State<br>Zip Code                                                           | 91788779787<br>None<br>Training Medical I<br>Training Medical I<br>Training Medical I<br>Stream Stream<br>I 125 Main Stream<br>I 125 Main Stream<br>NY<br>I 11111                                                                                                    | P.C.                       | FROM-TO<br>10/27/2015 -<br>10/27/2015<br>Carrier Information<br>IN SURER / SELF-INSURE<br>Full Name :<br>Address :<br>City :<br>State ::                                                                                                    | CLAIM AMOUNT<br>\$871.00<br>\$871.00<br>ER<br>Testing Insurance Comp<br>789 Broadway<br>New York<br>NY                                                                                                    | Switch Addres                             |
| Insurer claim No.<br>Applicant File No.<br>MEDICAL<br>Jordan Louis<br>TOTAL<br>Applicant Ir<br>Applicant Ir<br>Applicant Ir<br>Address<br>City<br>State<br>Zip Code<br>Email                                   | 91788779787<br>None<br>Training Medical I<br>formation<br>TORNEY<br>: Test & Test Law Firm<br>: 125 Main Street<br>: New York<br>: NY<br>: 11111<br>: donotemalitest/test                                                                                                    | P.C.                       | FROM-TO<br>10/27/2015 -<br>10/27/2015<br>Carrier Information<br>INSURER / SELF-INSURE<br>Full Name :<br>Address :<br>City :<br>State :<br>Zip Code :                                                                                                    | CLAIM AMOUNT<br>\$871.00<br>\$871.00<br>\$871.00<br>CR<br>Testing Insurance Comp<br>New York<br>NY<br>New York<br>NY<br>1111-                                                                                                    | Switch Addres                             |
| Insurer claim No.<br>Applicant File No.<br>Jordan Louis<br>TOTAL<br>Applicant In<br>Applicant In<br>Address<br>City<br>State<br>Zip Code<br>Email<br>Phone                                                     | 01708779787<br>None<br>Training Medical I<br>Training Medical I<br>Training Medica                                                                                                    | P.C.                       | FROM-TO<br>10/27/2015 -<br>10/27/2015<br>Carrier Information<br>INSURER / SELF-INSURE<br>Full Name :<br>Address :<br>City :<br>State :<br>Zip Code :<br>Email :                                                                                                    | CLAIM AMOUNT<br>\$871.00<br>\$871.00<br>\$871.00<br>SR<br>Testing Insurance Comp<br>739 Broadway<br>New York<br>NY<br>1111-<br>New York<br>NY                                                                                                    | Switch Address                            |
| Insurer claim No.<br>Applicant File No.<br>Jordan Louis<br>TOTAL<br>Applicant In<br>Applicant In<br>Applicant In<br>Address<br>City<br>State<br>Zip Code<br>Email<br>Phone<br>Fax                              | 01708770787<br>None<br>Training Medical I<br>Training Medical I<br>Training Medical I<br>Training Medical I<br>Training Medical I<br>Training Medical I<br>Training Medical I<br>State I<br>Training Medical I<br>Training Medical I<br>State I<br>Training Medical I<br>Training Medical I<br>State I<br>Training Medical I<br>Training Medical I<br>State I<br>State                                                                                                    | P.C.                       | FROM-TO           10/27/2015 -           10/27/2015           0/27/2015           Carrier Information           IN SURER / SELF-IN SURE           Full Name         :           Address         :           City         :           State         :           Zip Code         :           Email         :           Phone         : | CLAIM AMOUNT<br>S871.00<br>\$871.00<br>\$871.00<br>S871.00<br>S                                                                                                    | Switch Address                            |
| Insurer claim No.<br>Applicant File No.<br>Jordan Louis<br>TOTAL<br>Applicant In<br>Applicant In<br>Address<br>City<br>State<br>Zip Code<br>Email<br>Phone<br>Fax<br>MEDICAL PRO'                              | 01708770787<br>None<br>Training Medical I<br>Training Medical I<br>Training Medical I<br>Tornety<br>: Test & Test Law Firm<br>: 125 Main Street<br>: New York<br>: NY<br>: 11111<br>: donotemailtest&test<br>: 123-054-4747<br>: 0632581477                                                                                                    | P.C.                       | FROM-TO<br>10/27/2015 -<br>10/27/2015<br>Carrier Information<br>INSURER / SELF-INSURE<br>Full Name :<br>Address :<br>City :<br>State :<br>Zip Code :<br>Email :<br>Phone :<br>Fax :<br>Underwriting Company :                                                                                                    | CLAIM AMOUNT<br>\$871.00<br>\$871.00<br>\$871.00<br>ER<br>Testing Insurance Comp<br>789 Broadway<br>New York<br>NY<br>11111-<br>donotemailestins@adr.<br>000-000-0000                                                                                                    | Status<br>Active<br>Switch Addres<br>pany |
| Insurer claim No.<br>Applicant File No.<br>Jordan Louis<br>TOTAL<br>Applicant Int<br>Address<br>City<br>State<br>Zip Code<br>Exa<br>Phone<br>Fax<br>MEDICAL PRO'<br>Full Name                                  | 91788779787<br>None<br>Training Medical I<br>Training Medical I<br>Training Medical I<br>Training Medical I<br>Training Medical I<br>Source State<br>NY<br>Source State<br>State<br>Sta | P.C.<br>n (CA)<br>@adr.org | FROM-TO<br>10/27/2015 -<br>10/27/2015<br>Carrier Information<br>INSURER / SELF-INSURE<br>Full Name :<br>Address :<br>City ::<br>State :<br>Zip Code :<br>Email :<br>Phone :<br>Fax :<br>Underwriting Company :<br>CARDIER ATTORNEY :                                                                                                  | CLAIM AMOUNT<br>\$871.00<br>\$871.00<br>\$871.00<br>SER<br>Testing Insurance Comy<br>789 Broadway<br>New York<br>NY<br>11111-<br>donotemailtestins@adr.<br>000-000-0000                                                                                                    | Switch Addrest                            |
| Insurer claim No.<br>Applicant File No.<br>Jordan Louis<br>TOTAL<br>Applicant Ir<br>Address<br>City<br>State<br>Zip Code<br>Email<br>Phone<br>Fax<br>MEDICAL PRO'<br>Full Name<br>INJURED PART                 | 01708770787<br>None<br>Training Medical I<br>formation<br>TORNEY<br>: Test & Test Law Firm<br>: 125 Main Street<br>: New York<br>: NY<br>: 11111<br>: donotemailest&test<br>: 123-054-4747<br>: 0652561477<br>VIDER<br>: Training Medical P.C                                                                                                    | P.C.<br>n (CA)<br>@adr.org | FROM-TO         10/27/2015 -         10/27/2015         Ocarrier Information         INSURER / SELF-INSURE         Full Name         Full Name         City         State         Zip Code         Email         Phone         Fax         Underwriting Company:         CARRIER ATTORNEY:                                            | CLAIM AMOUNT<br>\$871.00<br>\$871.00<br>SR<br>Testing Insurance Comp<br>799 Broadway<br>New York<br>NY<br>11111-<br>donotemailtestins@adr.<br>000-000-0000                                                                                                    | Switch Addres                             |
| Insurer claim No.<br>Applicant File No.<br>Jordan Louis<br>TOTAL<br>Applicant Ir<br>Applicant Ir<br>Address<br>City<br>State<br>Zip Code<br>Email<br>Phone<br>Fax<br>MEDICAL PROY<br>Full Name<br>INJURED PART | 01708779787<br>None<br>Training Medical I<br>Training Medical I<br>Training Medical I<br>TorNEY<br>: Test & Test Law Firm<br>: 125 Main Street<br>: New York<br>: NY<br>: 11111<br>: donotemailtes&test<br>: 123-054-4747<br>: 0032581477<br>VIDER<br>: Training Medical P.C<br>Y<br>: Jordan                                                                                                    | P.C.<br>n (CA)<br>@adr.org | FROM-TO<br>10/27/2015 -<br>10/27/2015<br>Carrier Information<br>INSURER / SELF-INSURE<br>Full Name :<br>Address :<br>City :<br>State :<br>Zip Code :<br>Email :<br>Phone :<br>Fax :<br>Underwriting Company :<br>CARRIER ATTORNEY : 1<br>TPA : None                                                                                   | CLAIM AMOUNT<br>\$871.00<br>\$871.00<br>\$871.00<br>\$871.00<br>\$871.00<br>\$872.00<br>\$872.00<br>\$ | Switch Addres                             |

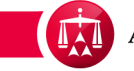

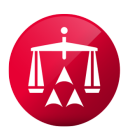

AMERICAN ARBITRATION ASSOCIATION®